インターネット 願ガイ 出 \*\*

願書取り寄せ不要!

カンタン!スムーズ!

24 時間いつでも出願可能!

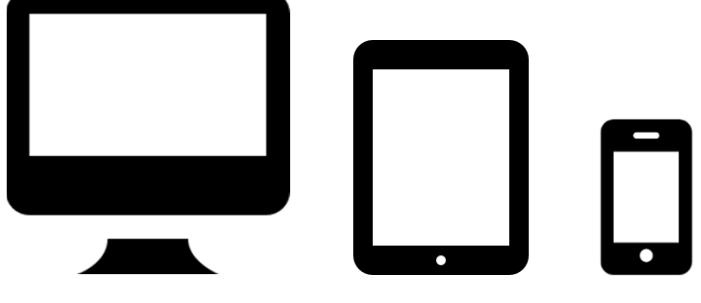

パソコンでも!

タブレットでも!

スマホでも!

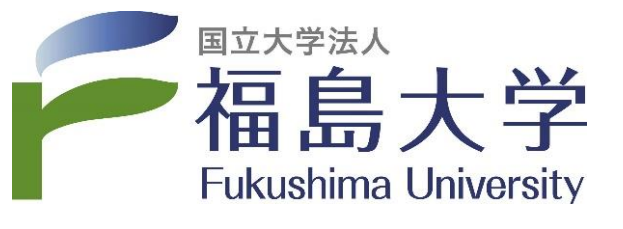

# インターネット出願による出願の流れ

#### ※必ず「学生募集要項」を併せて確認してください

## ■必要なインターネットの環境

| パソコン             | Windows : Microsoft Edge(最新バージョン)<br>GoogleChrome(最新バージョン)<br>Firefox(最新バージョン) |
|------------------|--------------------------------------------------------------------------------|
|                  | MacOS : Safari (最新バージョン)                                                       |
| スマートフォン<br>タブレット | Android : 12.0 以上(Android Chrome最新バージョン)<br>iOS : 15.0 以上(Safari最新バージョン)       |

※最新バージョン以外でも利用することはできますが、正常に動作しない場合がありますのでご注意ください。 また、その場合は最新バージョンへアップデートしてご利用ください。

- (注1) ブラウザの設定について どのウェブブラウザでも、以下の設定を行ってください。
  - ・JavaScriptを有効にする。 ・Cookieを有効にする。
- (注2) セキュリティソフトをインストールしている場合、インターネット出願が正常に動作しない場合がありますのでご注意ください。セキュリティソフトについては、各メーカーのサポートセンターに問い合わせてください。
- (注3)メールアドレスについて 出願登録の際、メールアドレスの入力が必要です。フリーメール(Gmail やYahoo! メールなど)や携帯電話 のアドレスで構いませんが、携帯メールの場合はドメイン(@adb.fukushima-u.ac.jp、@postanet.jp)を受信 指定してください。 出願登録完了時・検定料支払い完了時に、登録したメールアドレスに確認メールが自動送信されます。

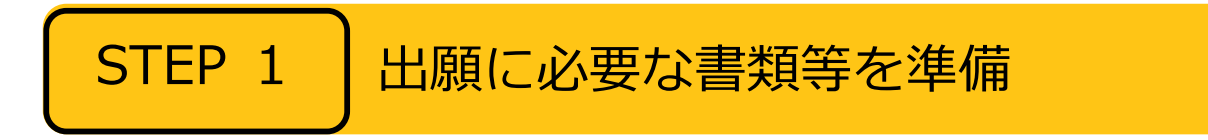

※入試区分により、必要な書類が異なります。

出願に必要な書類に関しては、学生募集要項で必ず確認してください。

STEP 2

# アカウント作成、出願登録を行う

### 【アカウント作成】下記手順に従ってアカウントの作成をしてください。

①福島大学ホームページ「入試情報」にアクセス。

## https://nyushi.adb.fukushima-u.ac.jp/

- ②「インターネット出願」をクリックして出願ページを開きます。
- ③ Post@netのログイン画面より「新規登録」ボタンをクリック。
- ④ 利用規約に同意した後、メールアドレス・パスワードなど 必要項目を入力して「登録」ボタンをクリック。
- ⑤ 入力したメールアドレス宛てに、仮登録メールが届きます。 ⑥ 仮登録メールの受信から60分以内にメール本文のリンクを
- クリックして登録を完了させてください。 ⑦ログインの際には、登録したメールアドレスに認証コードが 届きますので、入力しログインしてください。
- ターネット出版

#### 【ログイン】下記手順に従ってログインし、お気に入り学校の登録をしてください。

 ①メールアドレス・パスワードを入力して「ログイン」ボタンをクリックすると、 登録したメールアドレスに認証コードが届きますので、入力しログインしてください。 ②「学校一覧」から「福島大学」を検索してください。

#### 【出願登録】 「出願」ボタンをクリック後、画面の指示に従って登録してください。

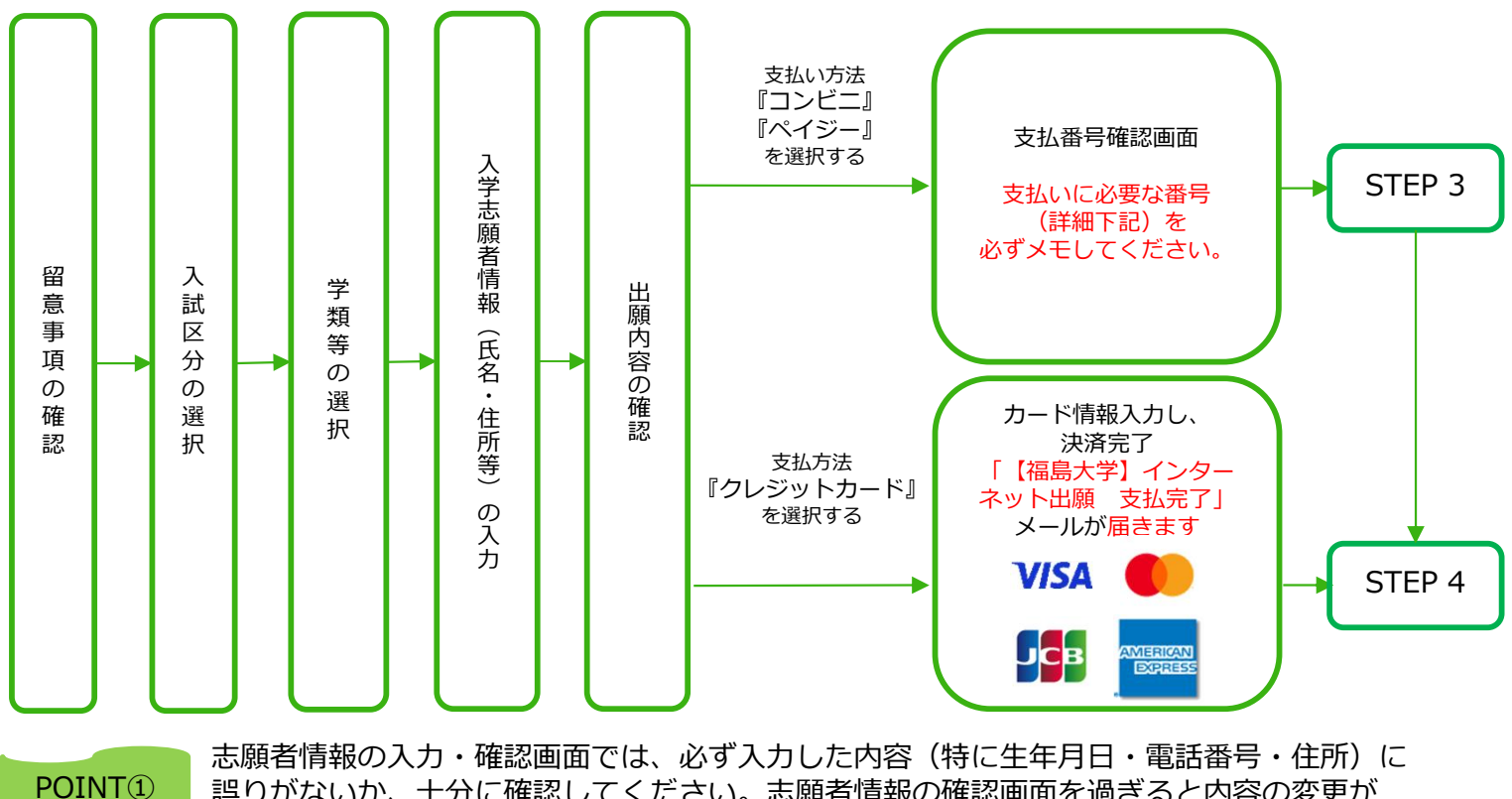

誤りがないか、十分に確認してください。志願者情報の確認画面を過ぎると内容の変更が できません。

POINT<sup>②</sup>

支払い方法『コンビニ』『ペイジー』の場合は、支払番号確認に支払いに必要な番号が 表示されます。 STEP 3の支払い時に必要ですので必ずメモしてください。

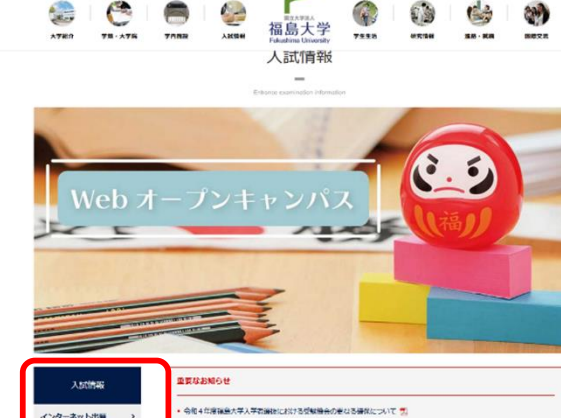

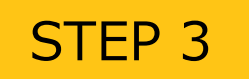

検定料を支払う (コンビニ・ペイジーを選択した場合のみ)

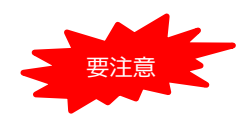

支払期限はインターネット出願登録を完了した日を含む4日間です(出願締切が4日より短い 場合、出願締切が優先されます)。支払期限を過ぎますと、登録された内容での検定料支払い ができなくなります。

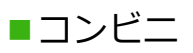

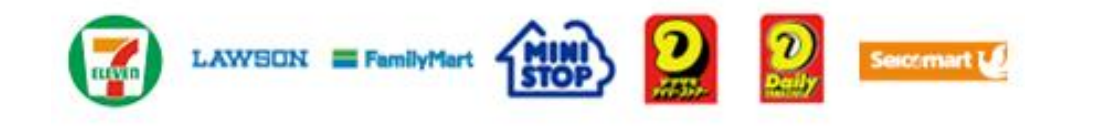

お支払いになるコンビニによって操作方法が異なりますので、「学校一覧」 から「福島大学」を検索し、「はじめに」ページにある「検定料のお支払方 法について」を参照の上、必要な情報のメモ等をし、支払い期限までに検定 料を支払ってください。

■ペイジー(銀行ATM)

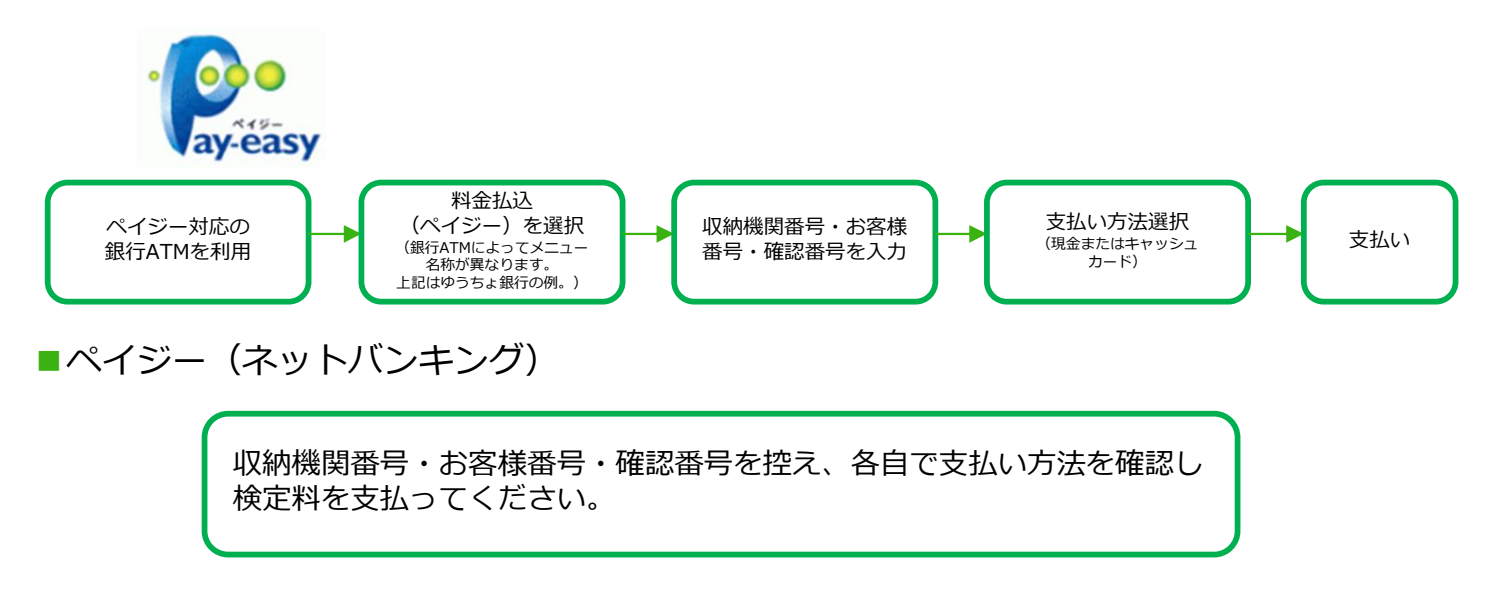

■払込手数料

一律700円(税込)
・検定料の他に別途、払込手数料が必要です。
・ご利用の銀行によって、別途事務手数料が発生する可能性があります。
・検定料支払いの領収書は提出不要です。控えとして保管してください。

POINT③ 入金が完了すると「【福島大学】インターネット出願 支払完了」メールが届きますので、必ず、 ご確認ください。

STEP 4

## 出願書類を印刷・郵送する

【書類準備】 <u>下記手順に従って入学志願票、出願書類提出用宛名シートを印刷してください。</u>

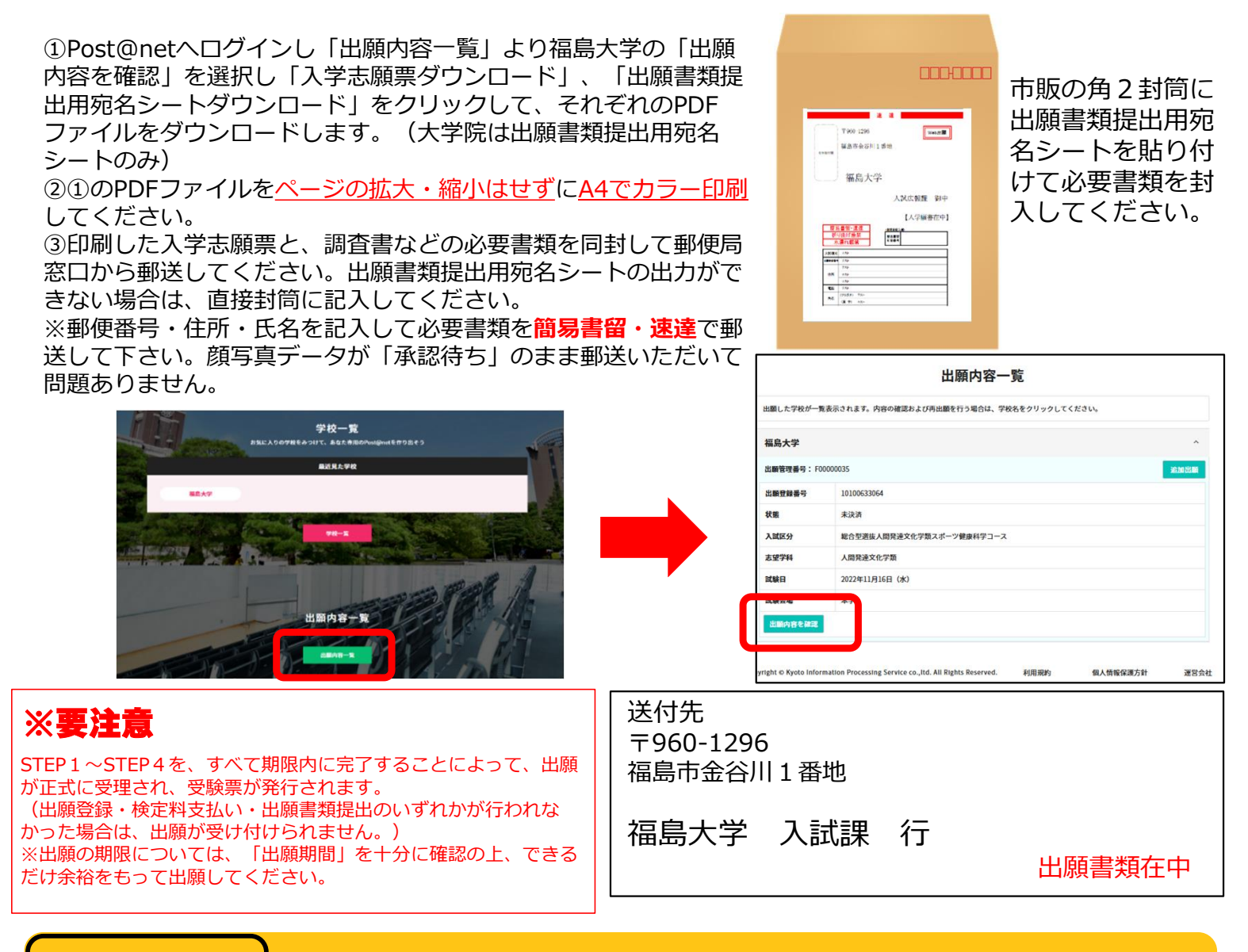

# STEP 5 受験票を印刷する

【受験票準備】<u>下記手順に従って受験票を印刷してください。</u>

必要書類の受理、検定料の入金が確認されると後日「【福島大学】受験票がダウンロード可能になりました」メールが届きます。

①インターネット出願サイトへログインし「出願内容一覧」より福島大学の「出願内容を確認」を選択し「受験票ダウンロード」をクリックして、PDFファイルをダウンロードします。
②①のPDFファイルをページの拡大・縮小はせずにA4でカラー印刷してください。
③試験当日に必ず受験票を持参してください。

※試験日の3日前までにメールが届かない場合でも、インターネット出願サイトへログインし、各自で 受験票を印刷して試験当日に持参してください。

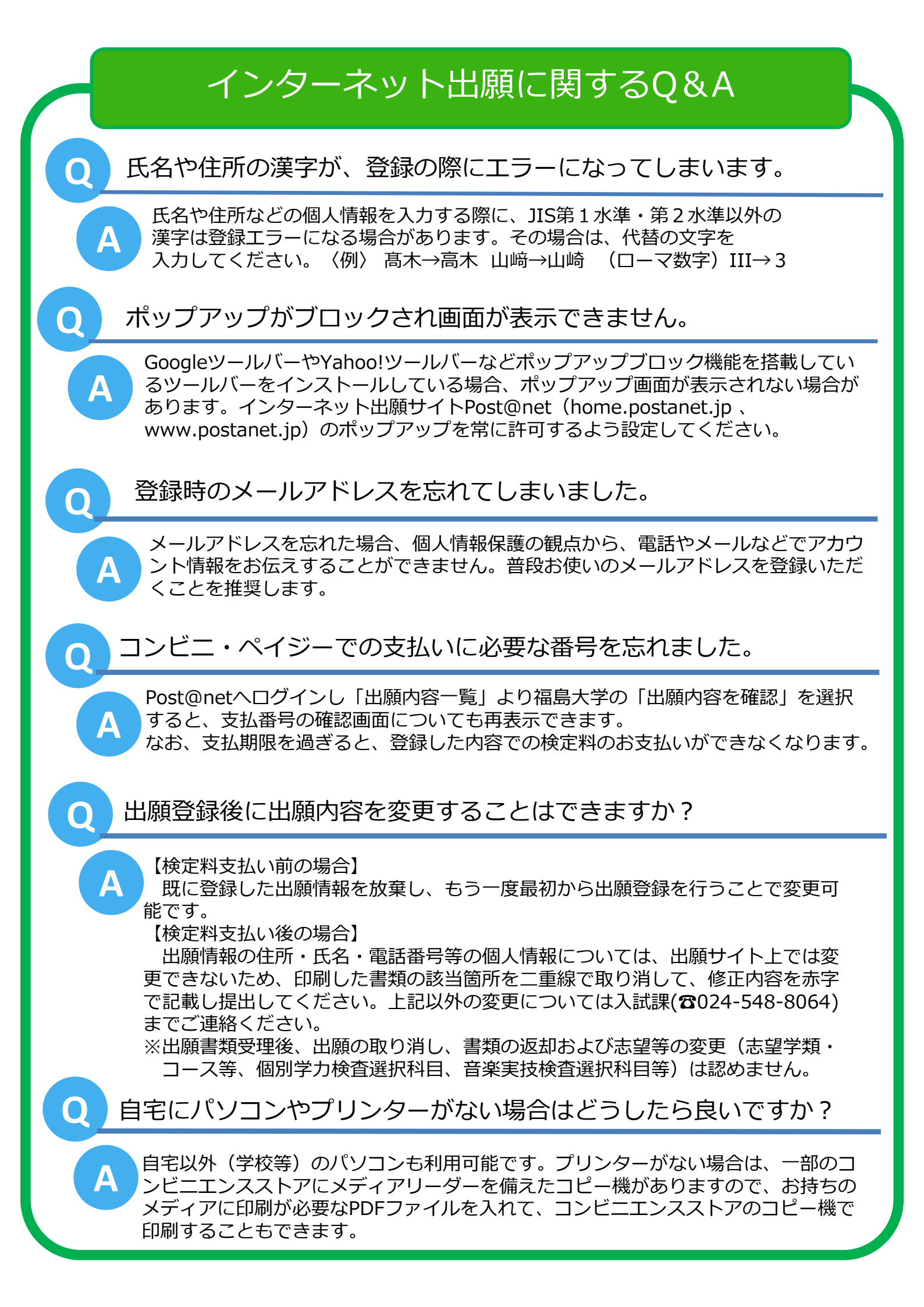